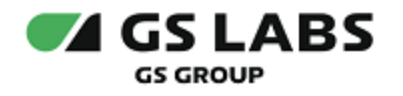

# DRE Advanced Media Platform Rate Management

Руководство пользователя

| Индекс             | ProCS-UG       |
|--------------------|----------------|
| Конфиденциальность | Публичный - L0 |
| Ревизия            | 1.0            |
| Статус             | Согласован     |

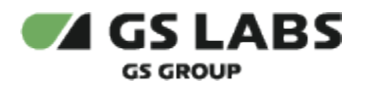

# Содержание

| 1. Аннотация                                | 3  |
|---------------------------------------------|----|
| 2. Термины и сокращения                     | 4  |
| 3. Общее Описание                           | 5  |
| 3.1. Основные Функции                       | 5  |
| 3.2. Требования к Программному Обеспечению  | 5  |
| 4. Начало Работы                            | 6  |
| 4.1. Уведомления                            | 7  |
| 4.2. Работа с таблицами                     | 8  |
| 5. Работа с услугами                        | 9  |
| 5.1. Создание услуги                        | 9  |
| 5.2. Поиск и фильтрация услуг               |    |
| 5.2.1. Поиск услуг по коду или наименованию |    |
| 5.2.2. Фильтрация услуг                     |    |
| 5.3. Редактирование услуги                  |    |
| 5.3.1. Редактирование услуги: Информация    |    |
| 5.3.2. Редактирование услуги: Изображения   | 14 |
| 5.3.3. Редактирование услуги: Преимущества  |    |
| 5.3.3.1. Добавление преимущества            | 16 |
| 5.3.3.2. Редактирование преимущества        | 18 |
| 5.3.3.3. Удаление преимущества              | 18 |
| 5.3.4. Редактирование услуги: Тарифы        |    |
| 5.3.4.1. Фильтрация тарифов                 | 21 |
| 5.3.4.2. Создание тарифа                    | 21 |
| 5.3.4.3. Редактирование тарифа              |    |
| 5.4. Удаление услуги                        |    |

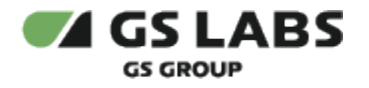

## 1. Аннотация

Данный документ содержит руководство пользователя веб-интерфейса продукта "DRE Advanced Media Platform Rate Management" (далее - ProCS или Система). Руководство содержит описание элементов вебинтерфейса и порядок работы с ними.

В связи с постоянным совершенствованием продукта, могут иметь место незначительные несоответствия описания и фактического функционирования/внешнего вида интерфейса у конечного пользователя, НЕ ВЛИЯЮЩИЕ НА ОСНОВНУЮ ФУНКЦИОНАЛЬНОСТЬ.

Документ предназначен для персонала отдела мониторинга и иных технических специалистов, в обязанности которых входит поддержание и управление работой системы ProCS.

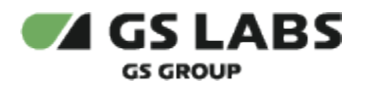

# 2. Термины и сокращения

| Термин             | Определение                                                                                                    |  |  |  |
|--------------------|----------------------------------------------------------------------------------------------------|--|--|--|
| Account<br>Manager | Условное обозначение продукта "DRE Account Manager". Сервис авторизации и<br>распределения прав в системе DREAMP. Через Account Manager в DREAMP авторизуются<br>сервисы (например, Система управления цифровыми правами DREPLUS, DRE Config<br>Manager, DRE Advanced Media Platform Profile Data Guide и другие), в WEB UI Account<br>Manager прописываются их права. Также в Account Manager хранятся, создаются новые,<br>редактируются учетные записи пользователей DRE Advanced Media Platform META DATA<br>SERVER, через WEB UI назначаются права, создаются роли и группы прав для учетных<br>записей пользователей |  |  |  |
| DREAMPlatform      | m (DRE Advanced Media Platform) Комплексное решение для телесмотрения, состоящее из взаимосвязанных компонентов, обеспечивающих генерацию, хранение и доставку контента (OTT и VOD) до телезрителя.                                                                                                    |  |  |  |
| MDS                | Сокращенное обозначение продукта "DREAMPlatform META DATA SERVER". Сервер<br>метаданных                                                                                                    |  |  |  |
| РОМ                | Условное обозначение продукта "DRE Advanced Media Platform Office". Сервис учёта абонентов Оператора                                                                                                    |  |  |  |
| ProCS              | Условное обозначение продукта "DRE Advanced Media Platform Rate Management". Каталог<br>услуг с описанием, стоимостью и длительности подписки                                                                                                    |  |  |  |
| Corponio           | Paguudhaanka                                                                                                    |  |  |  |

| Сокращение | Расшифровка    |
|------------|----------------|
| UI         | User Interface |

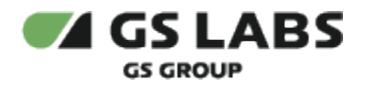

# 3. Общее Описание

### 3.1. Основные Функции

Веб-интерфейс предназначен для решения задач по управлению настройками монетизации услуг. Веб-интерфейс выполняет следующие функции:

- 1. Управление услугами
- 2. Управление тарифами

### 3.2. Требования к Программному Обеспечению

Для работы с веб-интерфейсом требуется веб-браузер.

🗥 Также требуется доступ в сеть и наличие подключения к Account Manager, MDS и POM.

Перейти к Содержанию...

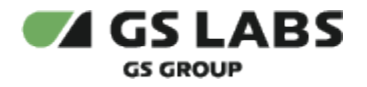

# 4. Начало Работы

Чтобы начать работу, откройте браузер и введите в адресную строку адрес сервера, на котором установлен веб-интерфейс. Будет отображена стартовая страница:

| ✓ CS LABS                                                                                               | DRE Advanced Media Platform Rate Management         |                    |
|----------------------------------------------------------------------------------------------------|-----------------------------------------------------|--------------------|
|                                                                                                    | Bxog B aKkayht<br>m<br>m<br>m<br>pan<br>Boin<br>243 |                    |
|                                                                                                    |                                                     | 6 000 1µegor, 2024 |
| <ul> <li>В окне авторизации, в поле Пароль,</li> <li> <ul> <li> <ul> <li></li></ul></li></ul></li></ul> | есть кнопка:<br>(символы пароля заменяются н<br>де. | а точки);          |

В нижней части указана версия компонента в формате: v. < версия web-интерфейса >

Доступ к работе имеют только зарегистрированные пользователи веб-интерфейса. Для входа введите в соответствующих полях логин и пароль и нажмите "Войти". В окне браузера будет отображена начальная страница:

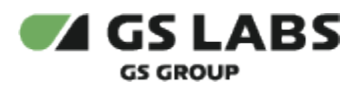

| <ul> <li>admin</li> <li>Услуги</li> </ul> | GS LABS DRE Advanced Media Pla | atform Rate Management               |                                                                                               |           | 🖶 Выйти -Э      |
|-------------------------------------------|--------------------------------|--------------------------------------|-----------------------------------------------------------------------------------------------|-----------|-----------------|
|                                           | Услуги                         |                                      |                                                                                               |           |                 |
|                                           | Введите код или название       | Фильтры 🔻                            |                                                                                               |           | + Добавить      |
|                                           | Показывать по: 25 м            |                                      |                                                                                               |           | <b>1</b> 2 → H  |
|                                           | Код                            | Название                             | Описание                                                                                      | Приоритет | Статус          |
|                                           | testfr                         | testfr                               | 123111111111111                                                                               | 1         | Новая           |
|                                           | 121212                         | 12212                                | 222                                                                                           | 2         | Опубликована    |
|                                           | nologo                         | Услуга без логотипа + склонение дней | Это услуга без логотипа. Вместо него должен<br>отображаться логотип-заглушка. А еще тут можно | 3         | Опубликована    |
|                                           | nobanner                       | Услуга без Баннера                   | Это - тестовая услуга без баннера                                                             | 4         | Опубликована    |
|                                           | 222                            | zzz                                  | 222                                                                                           | 5         | Новая           |
|                                           | longvals                       | longrals                             | 999999999999999999999999999999999999999                                                       | 6         | Вархиве         |
|                                           | bat                            | DO_NOT_DELETE1                       | DO_NOT_DELETEDO_NOT_DELETEDO_NOT_DELETEDO_NOT<br>_DELETEDO_NOT_DELETEDO_NOT_DELETEDO_NOT_DELE | 7         | Опубликована    |
|                                           | 33222111                       | eto_kirill                           | test test                                                                                     | 8         | Опубликована    |
|                                           | □ 1                            | qwe                                  | 11                                                                                            | 9         | Опубликована    |
|                                           | 56565656                       | testing_pom                          | test test                                                                                     | 10        | Опубликована    |
|                                           | 36969664                       | eto_ne_kinil                         | test test                                                                                     | 11        | В архиве        |
|                                           | Показывать по: 25 ∨            |                                      |                                                                                               |           | <b>1</b> 2 → 31 |
| CREDHVTD MEHIO                            |                                |                                      |                                                                                               |           |                 |

В верхней части страницы отображается название раздела, в котором находится пользователь в данный момент. После авторизации автоматически открывается единственный раздел "Услуги".

В левом верхнем углу расположена информация о текущем пользователе, в правом верхнем - переключатель языка интерфейса (поддерживаются Русский (включен по умолчанию) и Английский языки) и кнопка "Выйти" для выхода из Системы.

Обратите внимание! Если токен пользователя протух, то будет выведена ошибка "Время жизни токена истекло", произойдет автоматический возврат на страницу авторизации.

#### 4.1. Уведомления

В ряде случаев действия пользователя сопровождаются показом уведомлений, информирующих о результате совершенной операции или имеющих вид подсказок.

Всплывающие уведомления. Появляются в верхней правой части экрана после совершения пользователем операций над сущностями Системы (добавление, изменение, удаление и т.д.). Уведомления появляются на несколько секунд и содержат текст, описывающий результат успешно совершенной операции, или сообщение об ошибке. Для удобства восприятия, уведомления об успешных операциях имеют зеленый цвет, а уведомления об ошибках - красный. Всплывающие уведомления исчезают автоматически через несколько секунд, однако их также можно закрыть вручную, нажав на "Х" в поле уведомления. Примеры всплывающих уведомлений:

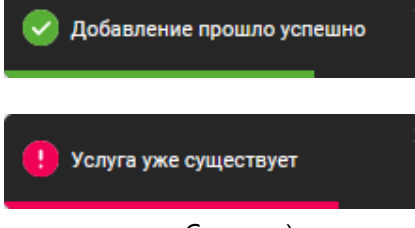

имеющимся в Системе).

- уведомление об успешном добавлении новой услуги;

- уведомление об ошибке (попытка создания услуги с кодом, уже

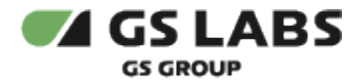

**Уведомления-подсказки.** Появляются в виде фраз-подсказок под полями ввода (например, при редактировании) и сообщают о допустимости производимых действий (например, допустимости символов, вводимых для поиска). Пример уведомления-подсказки:

| aal | × |
|-----|---|
|-----|---|

подсказка под полем параметра услуги.

### 4.2. Работа с таблицами

Данные отображаются в виде таблиц.

Особенности:

 Отображение большого количества строк. Таблица отображает только первые 25 найденных строк с данными. Это значение можно изменить, нажав на количество отображаемых элементов и выбрать значение из выпадающего списка (см. рисунок). В случае, если найденных строк с данными больше, чем указанное количество, то автоматически используется пагинация - над и под таблицей появляется список страниц для отображения следующих найденных строк.

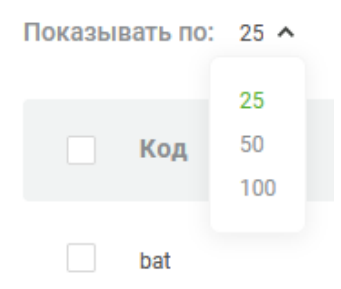

- 2. Условные обозначения. В таблицах приняты условные обозначения:

Перейти к Содержанию...

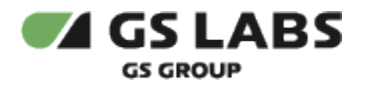

# 5. Работа с услугами

**Услуга** - перечень контента, доступный абоненту при подключении им на определенный период подписки на эту услугу.

**Примечание**. Услуга приобретается абонентом в личном кабинете (в результате этих действий пользователя подписка на услугу подключается в РОМ).

Для управления услугами выберите пункт "Услуги" в основном меню интерфейса. В рабочей области появится начальный экран работы с услугами:

| <ul> <li>admin</li> <li>Услуги</li> </ul> | GS LABS DRE Advanced Media Pla | tform Rate Management                |                                                                                               |           | 🔵 Выйти -D      |
|-------------------------------------------|--------------------------------|--------------------------------------|-----------------------------------------------------------------------------------------------|-----------|-----------------|
|                                           | Услуги                         |                                      |                                                                                               |           |                 |
|                                           | Введите код или название       | Фильтры 👳                            |                                                                                               |           | + Добавить      |
|                                           | Показывать по: 25 ∨            |                                      |                                                                                               |           | 1 2 → ×         |
|                                           | Код                            | Название                             | Описание                                                                                      | Приоритет | Статус          |
|                                           | testfr                         | testfr                               | 123111111111111                                                                               | 1         | Hosan           |
|                                           | 121212                         | 1zz1z                                | 222                                                                                           | 2         | Опубликована    |
|                                           | nologo                         | Услуга без логотипа + склонение дней | Это услуга без логотипа. Вместо него должен<br>отображаться логотип-заглушка. А еще тут можно | 3         | Опубликована    |
|                                           | nobanner                       | Услуга без Баннера                   | Это - тестовая услуга без баннера                                                             | 4         | Опубликована    |
|                                           |                                | 222                                  | 222                                                                                           | 5         | Новая           |
|                                           | longvals                       | longvals                             | 99999999999999999999999999999999999999                                                        | 6         | Вархиве         |
|                                           | bet                            | DO_NOT_DELETE1                       | DO_NOT_DELETEDO_NOT_DELETEDO_NOT_DELETEDO_NOT<br>_DELETEDO_NOT_DELETEDO_NOT_DELETEDO_NOT_DELE | 7         | Опубликована    |
|                                           | 33222111                       | eto_kirill                           | test test                                                                                     | 8         | Опубликована    |
|                                           | □ 1                            | qwe                                  | 11                                                                                            | 9         | Опубликована    |
|                                           | 56565656                       | testing_pom                          | test test                                                                                     | 10        | Опубликована    |
|                                           | 36969664                       | eto_ne_kirill                        | test test                                                                                     | 11        | В архиве 💙      |
|                                           | Показывать по: 25 ∨            |                                      |                                                                                               |           | <b>1</b> 2 → >1 |
| « Свернуть меню                           |                                |                                      |                                                                                               |           |                 |

Изначально пользователю доступны Поиск и Добавление услуги.

### 5.1. Создание услуги

Для добавления в Систему новой услуги (т.е. для создания услуги) нажмите кнопку "+Добавить". В рабочей области отобразится экран создания услуги, вкладка "Информация":

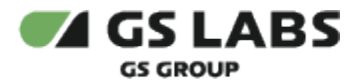

| Параметры услуги      |          |                      |      |
|-----------------------|----------|----------------------|------|
| Код*                  |          | Название*            |      |
| Код                   |          |                      |      |
| Не более 64 символов  | 0/64     | Не более 50 символов | 0/5  |
| Описание              |          |                      |      |
|                       |          |                      |      |
|                       |          |                      |      |
|                       |          |                      |      |
| Не более 121 символов |          |                      | 0/12 |
| Приоритет*            |          |                      |      |
| 29                    | $\times$ |                      |      |

#### Заполните поля:

1. Код - код услуги. Обязательный параметр.

🕕 Код услуги должен точно совпадать с кодом для этой услуги, задаваемым в MDS.

Ограничения:

- а. допустимы латинские строчные буквы, цифры, символы '-' и '\_'
- b. максимальная длина 64 символа
- 2. Название название услуги. Обязательное поле.
  - Ограничения:
    - а. максимальная длина 50 символов
- 3. Описание описание услуги.

Ограничения:

а. максимальная длина - 121 символ

- 4. Приоритет приоритет отображения услуги. Обязательное поле. Используется для сортировки услуг: чем меньше значение приоритета, тем выше услуга с данным приоритетом будет располагаться в таблице "Услуги". По умолчанию: последний по порядку приоритет+1 (при изменении значения вручную будут автоматически пересчитаны приоритеты для остальных услуг). Ограничения:
  - а. допустимы целые положительные числа от 1 до 100000

Нажмите "Добавить" для создания услуги (кнопка становится активна после ввода всех обязательных параметров) или "Назад" для отказа от операции.

В случае успешного создания услуги, появится всплывающее уведомление об этом.

После создания услуга получит статус "Новая", также для нее станут доступны для редактирования остальные вкладки (Изображения, Преимущества, Тарифы).

#### Перейти к Содержанию...

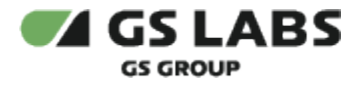

### 5.2. Поиск и фильтрация услуг

С помощью поиска и фильтров можно отобразить в таблице только услуги, отвечающие заданным критериям.

#### 5.2.1. Поиск услуг по коду или наименованию

Для поиска услуги введите её код (полностью либо частично) или название услуги (полностью либо частично) в поле ввода и нажмите *Enter* на клавиатуре. После этого в таблице рабочей области отобразится информация о найденных услугах.

| Услуги              |             |              |           |            |
|---------------------|-------------|--------------|-----------|------------|
| test                | Фильтры 👳   |              |           | + Добавить |
| Показывать по: 25 ∨ |             |              |           |            |
| Код                 | Название    | Описание     | Приоритет | Статус     |
| 56565656            | testing_pom | test test    | 6         | В архиве   |
| test_code           | test_name   |              | 8         | В архиве   |
| 1234                | test        | test service | 30        | Новая      |
| Показывать по: 25 ∨ |             |              |           |            |

**Новый поиск**. Если после того, как услуги были найдены, производится новый поиск, результаты предыдущего поиска удаляются из таблицы.

В таблице изначально показываются первые 25 найденных услуг. Если общее число найденных услуг более 25,

для просмотра также и следующих 25 позиций нажмите на кнопку 🗁 над/под таблицей (либо на соответствующий номер страницы).

Столбцы таблицы с найденными услугами имеют следующие значения:

- Код код услуги.
- Название название услуги.
- Описание описание услуги.
- Приоритет приоритет услуги.
- Статус статус услуги.

Возможные статусы услуг представлены в таблице:

| Статус       | Описание                                                                       |  |
|--------------|--------------------------------------------------------------------------------|--|
| Новая        | Статус присваивается при создании услуги                                       |  |
| Опубликована | Статус присваивается при публикации услуги пользователем                       |  |
|              | Доступен для услуг, для которых задан хотя бы один тариф в статусе Действующий |  |
| В архиве     | Статус присваивается при переносе пользователем услуги в архив                 |  |

Более подробную информацию по статусам см. в документе "DRE Advanced Media Platform Rate Management. Общее описание", раздел "Жизненный цикл услуги".

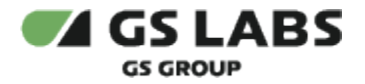

#### 5.2.2. Фильтрация услуг

Существует возможность отфильтровать выводимые в таблице услуги по одному или нескольким атрибутам. Для этого нажмите на *Фильтры* в верхней части экрана:

| 2 | /слуги                   |   |           |
|---|--------------------------|---|-----------|
|   | Введите код или название | Q | Фильтры 👳 |

В результате в правой части экрана появится панель фильтра по атрибутам услуги (по полю Статус):

| $\sim$ |
|--------|
|        |
|        |

В поле "Статус", с помощью выпадающего списка выберите значения, которые должны быть в искомых услугах.

После того, как желаемая комбинация значений статусов задана, нажмите *Применить* в нижней части панели фильтров (кнопка становится активной после выбора/изменения хотя бы одного из атрибутов фильтрации).

**Чтобы сбросить все заданные фильтры**, вызовите панель фильтров (см. выше) и нажмите *Сбросить всё* в нижней части панели (кнопка отображается, если был задан хотя бы один фильтр). Все фильтры будут обнулены, и в таблице будет отображены услуги, найденные с помощью поиска по коду/наименованию, если таковой проводился.

#### Перейти к Содержанию...

#### 5.3. Редактирование услуги

#### 5.3.1. Редактирование услуги: Информация

Для редактирования ряда общих параметров услуги используйте двойной клик на нужной строке в таблице услуг. На появившемся экране выберите вкладку "Информация" (выбрана по умолчанию).

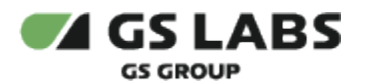

| Услуги • 521 (52)         |                      |      |
|---------------------------|----------------------|------|
| Информация Изображения Пр | еимущества Тарифы    |      |
| Параметры услуги          |                      |      |
| Код                       | Название*            |      |
| 52                        | 521                  | ×    |
|                           | Не более 50 символов | 3/5  |
| Описание                  |                      |      |
| 52                        |                      |      |
|                           |                      |      |
|                           |                      |      |
| Не более 121 символов     |                      | 2/12 |
| Приоритет*                | Статус               |      |
| 13                        | К Опубликована       |      |
|                           |                      |      |
| В архив                   |                      |      |
|                           |                      |      |
| Сохранить Отмена          |                      |      |

При открытии формы редактирования для услуги в статусе "Новая" отображается подсказка: "Для отображения услуги в приложении необходимо добавить тарифы и опубликовать услугу на вкладке Информация".

| <b>Услуги •</b> testfr (testfr) |                      |        |  | необходимо добавить тарифы<br>опубликовать услугу на вклад<br>Информация |
|---------------------------------|----------------------|--------|--|--------------------------------------------------------------------------|
| Информация Изображения Пр       | реимущества Тарифы   |        |  |                                                                          |
| Параметры услуги                |                      |        |  |                                                                          |
| Код                             | Название*            |        |  |                                                                          |
| testfr                          | testfr               | ×      |  |                                                                          |
|                                 | Не более 50 символов | 6/50   |  |                                                                          |
| Описание                        |                      |        |  |                                                                          |
| 123111111111111                 |                      |        |  |                                                                          |
| Не более 121 символов           |                      | 17/121 |  |                                                                          |
| Приоритет*                      | Статус               |        |  |                                                                          |
| 1                               | Новая                |        |  |                                                                          |
| Опубликовать                    |                      |        |  |                                                                          |
| Сохранить Отмена                |                      |        |  | ÷                                                                        |

Для редактирования доступны значения в полях:

- Название.
- Описание.
- Приоритет.

Дополнительно можно:

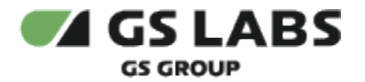

 для услуги в статусе "Новая" либо "В архиве": выставить переключатель "Опубликовать" (по умолчанию: выключен). Используется для публикации услуги (при этом статус услуги поменяется на "Опубликована").

Если у услуги нет ни одного тарифа, то элемент неактивен, при этом отображается подсказка: Для публикации услуги необходимо добавить тарифы

• для услуги в статусе "Опубликована": выставить переключатель "В архив" (по умолчанию: выключен). Используется для переноса услуги в архив (при этом статус услуги поменяется на "В архиве").

Остальные поля являются нередактируемыми.

Под списком полей расположены кнопки:

- Сохранить сохранение внесенных изменений.
  - Кнопка "Сохранить" не будет активна:
    - Если введенное в одно из полей значение не соответствует стандарту (неверный формат, значение не входит в разрешенный диапазон), будет выдана соответствующая подсказка.
    - Если не было внесено никаких изменений в параметры.
  - Если на форме редактирования был выставлен переключатель "Опубликовать", то синхронно с запросом на изменение услуги выполняется проверка наличия услуги в MDS.
    - Если пользователь публикует услугу, то в ProCS UI отображается сообщение "Необходимо добавить услугу в MDS".
    - Если MDS недоступен, то в ProCS UI отображается сообщение "Отсутствует информация о наличии услуг в MDS."
- Отмена отказ от изменения полей.

Нажатие "Отмена" в режиме редактирования конфигурации возвращает пользователя к экрану с полем поиска услуг.

• Удалить - удаляет услугу из системы. Подробнее см. "Удаление услуги".

#### Перейти к Содержанию...

#### 5.3.2. Редактирование услуги: Изображения

Для редактирования связанных с услугой изображений (логотип, баннер) используйте двойной клик на нужной строке в таблице услуг. На появившемся экране выберите вкладку "Изображения".

Вкладка "Изображения" недоступна на форме добавления - т.е. она доступна только при редактировании услуги.

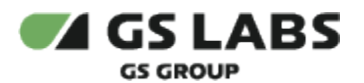

| Информация    | Изображения | Преимущества | Тарифы |
|---------------|-------------|--------------|--------|
| Іоготип       |             |              |        |
| Для всех плат | форм        |              | ~      |
|               | (           |              | (      |
| аннер         |             |              |        |
| Для всех плат | форм        |              | ~      |
|               |             |              |        |
|               |             |              |        |
|               |             |              |        |
|               |             |              |        |
|               |             |              |        |
|               |             |              |        |
|               |             |              |        |
|               |             |              |        |

🗇 Удалить

Для редактирования доступны следующие поля:

- Логотип логотип услуги. Используется для загрузки графики с возможностью удаления и выгрузки изображения. Размер изображения: 64х64 Ограничения:
  - максимальный размер изображения 5 Мб
- Баннер баннер услуги. Используется для загрузки графики с возможностью удаления и выгрузки изображения. Размер изображения: 528х297 Ограничения:
  - максимальный размер изображения 5 Мб

Под списком полей расположены кнопки:

- Сохранить сохранение внесенных изменений.
  - Кнопка "Сохранить" не будет активна:
    - Если введенное в одно из полей значение не соответствует стандарту (неверный формат, значение не входит в разрешенный диапазон), будет выдана соответствующая подсказка.
    - Если не было внесено никаких изменений в параметры.
    - Если на форме редактирования был выставлен переключатель "Опубликовать", то синхронно с запросом на изменение услуги выполняется проверка наличия услуги в MDS.
      - Если пользователь публикует услугу, то в ProCS UI отображается сообщение "Необходимо добавить услугу в MDS".
      - Если MDS недоступен, то в ProCS UI отображается сообщение "Отсутствует информация о наличии услуг в MDS."
- Отмена отказ от изменения полей.

Нажатие "Отмена" в режиме редактирования конфигурации возвращает пользователя к экрану с полем поиска услуг.

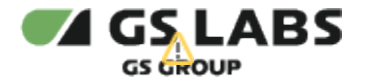

• Удалить - удаляет услугу из системы. Подробнее см. "Удаление услуги".

#### Перейти к Содержанию...

#### 5.3.3. Редактирование услуги: Преимущества

Преимущества - дополнительные параметры в рамках одной услуги.

Особенности:

- 1. Для услуги не может быть задано более 4 преимуществ.
- 2. Описание преимущества должно быть уникальным.

Для редактирования связанных с услугой преимуществ используйте двойной клик на нужной строке в таблице услуг. На появившемся экране выберите вкладку "Преимущества".

Вкладка "Преимущества" недоступна на форме добавления - т.е. она доступна только при редактировании услуги.

| <b>Услуги •</b> DC | _NOT_DELETE1 (bat)                         |          |           |            |
|--------------------|--------------------------------------------|----------|-----------|------------|
| Информа            | ция Изображения <b>Преимущества</b> Тарифы |          |           |            |
| Список             | преимуществ услуги                         |          |           |            |
|                    |                                            |          |           | + Добавить |
|                    | Название                                   | Описание | Приоритет | Иконка     |
|                    | 3                                          | 3        | 1         |            |
|                    | test                                       | bat4     | 2         |            |
|                    | dsadsaddsaddsadsaddsaddsaddsaddsaddsadd    | dsad     | 3         |            |

Столбцы таблицы имеют следующие значения:

- Название название преимущества.
- Описание описание преимущества.
- Приоритет приоритет преимущества. Иными словами, приоритет отображения доп. параметра.
- Иконка изображение иконки преимущества.

#### 5.3.3.1. Добавление преимущества

Для добавления к данной услуге нового преимущества (т.е. для создания преимущества) нажмите кнопку "+Добавить". В рабочей области отобразится экран создания преимущества:

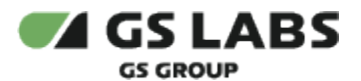

×

|                      | Приоритет*           |  |
|----------------------|----------------------|--|
| Название             | 4                    |  |
| Не более 50 символов | 0/50                 |  |
| Описание*            |                      |  |
| Описание             |                      |  |
| Не более 44 символов |                      |  |
|                      |                      |  |
| Иконка               |                      |  |
| Для всех платформ    | ~                    |  |
| <u>(</u>             |                      |  |
|                      |                      |  |
|                      |                      |  |
|                      |                      |  |
|                      | 5                    |  |
|                      |                      |  |
| Разме                | р изображения: 96х96 |  |
|                      |                      |  |
|                      |                      |  |
|                      |                      |  |
|                      |                      |  |

Заполните поля:

- 1. Название название преимущества (доп. параметра). Уникальное значение среди доп. параметров одной услуги.
  - Ограничения:
    - а. максимальная длина 50 символов
- Приоритет приоритет преимущества. Иными словами, приоритет отображения доп. параметра. Обязательный параметр. Уникальное значение среди параметров услуги. Используется для сортировки параметров. По умолчанию: последний по порядку приоритет+1. Ограничения:
  - а. целые числа от 1 до 4
- Описание описание преимущества (доп. параметра). Обязательный параметр. Уникальное значение среди доп. параметров одной услуги.
  - Ограничения:
    - а. максимальная длина 44 символа
- 4. **Иконка** изображение иконки преимущества. Элемент для загрузки базового изображения. Размер изображения: 96х96.

Ограничения:

а. максимальный размер изображения - 5 Мб

Под списком полей расположены кнопки:

- Добавить сохранение внесенных изменений.
  - Если введенное в одно из полей значение не соответствует стандарту (неверный формат, значение не входит в разрешенный диапазон), будет выдана соответствующая подсказка, а кнопка "Добавить" не будет активна.
- Отмена отказ от изменения полей.
  - Нажатие "Отмена" в режиме редактирования конфигурации возвращает пользователя к экрану с описанием преимуществ услуги.

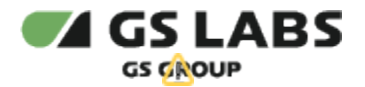

#### 5.3.3.2. Редактирование преимущества

Для редактирования параметров преимущества используйте двойной клик на нужной строке в таблице преимуществ. В рабочей области отобразится экран редактирования преимущества:

| Услуги · DO NOT DELETE1 (bat) · Преимуществ | BO 2       |     |
|---------------------------------------------|------------|-----|
| sayin sector sector (any reporting theory   | 0 0 %      |     |
| Параметры преимущества                      |            |     |
| Название                                    | Приоритет* |     |
| test                                        | 2          | ×   |
|                                             |            |     |
| Описание*                                   |            |     |
| bat4                                        |            |     |
|                                             |            |     |
|                                             |            |     |
| Не более 44 символов                        |            | 4/4 |
|                                             |            |     |
| Иконка                                      |            |     |
| Для всех платформ                           | ~          |     |
|                                             |            |     |
|                                             | $\odot$    |     |
|                                             |            |     |
|                                             |            |     |
|                                             |            |     |
| Сохранить Отмена                            |            |     |
| Отмена                                      |            |     |
|                                             |            |     |

Для редактирования доступны значения во всех полях.

Под списком полей расположены кнопки:

- Сохранить сохранение внесенных изменений.
  - Если введенное в одно из полей значение не соответствует стандарту (неверный формат, значение не входит в разрешенный диапазон), будет выдана соответствующая подсказка, а кнопка "Сохранить" не будет активна.
- Отмена отказ от изменения полей.

Нажатие "Отмена" в режиме редактирования конфигурации возвращает пользователя к экрану с описанием преимуществ услуги.

• Удалить - удаляет преимущество из системы. Подробнее см. "Удаление преимущества".

#### 5.3.3.3. Удаление преимущества

Удаление преимущества можно выполнить двумя способами:

1. 1 способ: Откройте на редактирование соответствующее преимущество, в открывшемся экране редактирования преимущества нажмите кнопку "Удалить".

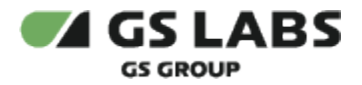

 2 способ: на странице "Список преимуществ услуги" выставите чекбоксы (рядом с полем "Название") для тех преимуществ, которые нужно удалить. При этом рядом с полем поиска появится кнопка "Удалить", нажмите её.

| Услуги • DO_ | NOT_DELETE1 (bat)                                                         |          |           |            |
|--------------|---------------------------------------------------------------------------|----------|-----------|------------|
| Информац     | ия Изображения <b>Преимущества</b> Тарифы                                 |          |           |            |
| Список г     | преимуществ услуги                                                        |          |           |            |
|              |                                                                           |          |           | + Добавить |
|              | Название                                                                  | Описание | Приоритет | Иконка     |
|              | 3                                                                         | 3        | 1         |            |
|              | test                                                                      | bat4     | 2         |            |
|              | dsadsadsaddsadsaddsadsaddsaddsaddsadsaddsaddsaddsaddsaddsad<br>sadsaddsad | dsad     | 3         |            |
| V BE         | ибрано: 1 🗇 Удалить                                                       |          |           |            |

#### Особенности:

1. Удаление преимущества выполняется с подтверждением - при удалении откроется окно для подтверждения операции:

|    | Удаление                                                                                 |
|----|------------------------------------------------------------------------------------------|
|    | Вы уверены, что хотите удалить преимущество 1?                                           |
|    | Отмена Удалить                                                                           |
|    |                                                                                          |
| 2. | Если приоритет удаляемого параметра не последний, то приоритеты параметров, следующие за |
|    | удаленным, будут пересчитаны по формуле [приоритет]-1.                                   |

 $\times$ 

#### Перейти к Содержанию...

#### 5.3.4. Редактирование услуги: Тарифы

Тариф определяет стоимость и продолжительность подписки на услугу.

Особенности:

- Изменение архивного тарифа недоступно (его нужно сначала активировать)
- Удаление тарифа в ProCS UI недоступно

Для редактирования связанных с услугой тарифов используйте двойной клик на нужной строке в таблице услуг. На появившемся экране выберите вкладку "Тарифы".

Вкладка "Тарифы" недоступна на форме добавления - т.е. она доступна только при редактировании услуги.

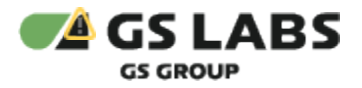

| и • DO_NOT_DELETE1 (bat) |                     |                    |           |      |
|--------------------------|---------------------|--------------------|-----------|------|
| ормация Изображения I    | Преимущества Тарифы |                    |           |      |
| фы для подписки на усл   | угу                 |                    |           |      |
| ытры ╤                   |                     |                    |           | +    |
| ывать по: 25 ∨           |                     |                    |           |      |
| д                        | Название            | Длительность (дни) | Стоимость | c    |
|                          | 01                  | 1                  | 0.01      | Акти |
| )                        | 0                   | 2                  | 0         | Акти |
| sfdsf                    | 32                  | 4                  | 4         | Акти |
|                          | ке                  | 5                  | 5         | Ва   |
|                          | 4                   | 5                  | 53        | B a  |
| r_batman                 | name-name0name      | 10                 | 100       | B a  |
|                          | 12                  | 21                 | 12        | B a  |
|                          | 22                  | 22                 | 22.2      | Акти |
|                          | ach                 | 42                 | 42424     | Ra   |

Столбцы таблицы имеют следующие значения:

- Код код тарифа.
- Название название тарифа.

Ограничения:

- максимальная длина 50 символов
- **Длительность (дни)** длительность подписки (в днях). Ограничения:
  - целые положительные числа от 1 до 3 650 включительно
- Стоимость стоимость подписки. Ограничения:
  - . доступные значения от 0,01 до 1 000 000 включительно
- Статус статус тарифа.

Возможные статусы тарифа представлены в таблице:

| Статус   | Описание                                                                                                 |
|----------|----------------------------------------------------------------------------------------------------|
| Активный | Статус присваивается при создании тарифа или при активации тарифа, ранее перенесенного в<br>архив        |
|          | Тариф доступен для подключения подписки конечным пользователем                                           |
| В архиве | Присваивается пользователем при переносе тарифа в архив или автоматически при переносе<br>услуги в архив |
|          | Тариф не доступен для подключения подписки конечным пользователем                                        |

Более подробную информацию по статусам см. в документе "DRE Advanced Media Platform Rate Management. Общее описание", раздел "Жизненный цикл тарифа".

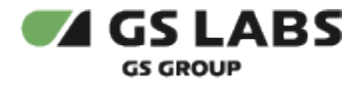

#### 5.3.4.1. Фильтрация тарифов

Существует возможность отфильтровать выводимые в таблице тарифы по их статусу. Для этого нажмите на Фильтры в верхней части экрана:

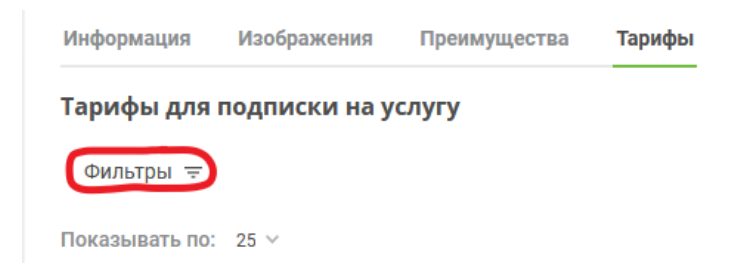

В результате в правой части экрана появится панель фильтра по атрибутам тарифа (по полю Статус):

| Фильтры   | ×            |   |
|-----------|--------------|---|
| Статус    |              |   |
| Выберите  |              | ~ |
|           |              |   |
| Применить | Сбросить всё |   |

В поле "Статус", с помощью выпадающего списка выберите значение, которое должно быть в искомых тарифах.

После того, как желаемый статус задан, нажмите *Применить* в нижней части панели фильтров (кнопка становится активной после выбора/изменения хотя бы одного из атрибутов фильтрации).

**Чтобы сбросить заданный фильтр**, вызовите панель фильтров (см. выше) и нажмите *Сбросить всё* в нижней части панели (кнопка отображается, если был задан хотя бы один фильтр). Фильтр будет обнулен, и в таблице будет отображены все тарифы (тарифы с любым статусом).

#### 5.3.4.2. Создание тарифа

🕕 Создать тариф можно только для услуги (т.е. если услуга существует в системе).

Для добавления к данной услуге нового тарифа (т.е. для создания тарифа) нажмите кнопку "+Добавить". В рабочей области отобразится экран создания тарифа:

| Параметры тарифа          |                      |     |  |
|---------------------------|----------------------|-----|--|
| Код*                      | Название             |     |  |
| Код                       | Название             |     |  |
| Не более 64 символов 0/64 | Не более 50 символов | 0/5 |  |
| Длительность*             | Стоимость*           |     |  |
| Длительность              | Стоимость            |     |  |

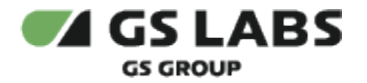

Заполните поля:

• Код - код тарифа. Обязательный параметр. Уникальное значение среди всех тарифов.

Рекомендуется задавать код тарифа как <название услуги>\_<количество дней подписки> (например, amediateka\_90d).

Ограничения:

- допустимы латинские строчные буквы, цифры, символы '-' и '\_'
- максимальная длина 64 символа
- Название название тарифа.

Ограничения:

- максимальная длина 50 символов
- Длительность длительность подписки (в днях). Обязательный параметр. Ограничения:
  - целые положительные числа от 1 до 3 650 включительно
- Стоимость стоимость подписки. Обязательный параметр. Ограничения:
  - доступные значения от 0,01 до 1 000 000 000 включительно

🛈 Фактически можно использовать только целые числа.

Под списком полей расположены кнопки:

- Добавить сохранение внесенных изменений.
  - Если введенное в одно из полей значение не соответствует стандарту (неверный формат, значение не входит в разрешенный диапазон), будет выдана соответствующая подсказка, а кнопка "Добавить" не будет активна.
- Отмена отказ от изменения полей.

Нажатие "Отмена" в режиме редактирования тарифа возвращает пользователя к экрану с описанием тарифов.

#### 5.3.4.3. Редактирование тарифа

Для редактирования параметров тарифа используйте двойной клик на нужной строке в таблице тарифов. В рабочей области отобразится экран редактирования тарифа:

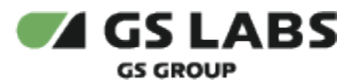

| Код           | Название       |  |  |
|---------------|----------------|--|--|
| offer_batman  | name-name0name |  |  |
| Длительность* | Стоимость*     |  |  |
| 10            | 100            |  |  |
| Статус        |                |  |  |
| В архиве      |                |  |  |
| Активировать  |                |  |  |

Для редактирования доступны значения в полях:

- Для тарифа в статусе "Активный":
  - Название.
  - Длительность.
  - Стоимость.
- Для тарифа в статусе "В архиве":
  - поля для редактирования отсутствуют (однако доступен переключатель "Активировать").

Дополнительно можно:

• для тарифа в статусе "Активный": выставить переключатель "В архив" (по умолчанию: выключен). Используется для переноса тарифа в архив (при этом статус тарифа поменяется на "В архиве").

Статус "В архиве" также присваивается автоматически при переносе услуги, для которой этот тариф задан, в архив.

для тарифа в статусе "В архиве": выставить переключатель "Активировать" (по умолчанию: выключен).
 Используется для активации тарифа, ранее перенесенного в архив (при этом статус тарифа поменяется на "Активный").

После включения переключателя "Активировать" поля Название, Длительность, Стоимость станут доступны для редактирования.

Остальные поля являются нередактируемыми.

Под списком полей расположены кнопки:

- Сохранить сохранение внесенных изменений.
  - Кнопка "Сохранить" не будет активна:
    - Если введенное в одно из полей значение не соответствует стандарту (неверный формат, значение не входит в разрешенный диапазон), будет выдана соответствующая подсказка.
    - Если не было внесено никаких изменений в параметры.
- Отмена отказ от изменения полей.

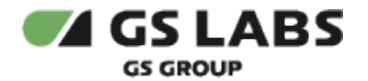

Нажатие "Отмена" в режиме редактирования тарифа возвращает пользователя к экрану с описанием тарифов.

#### Перейти к Содержанию...

### 5.4. Удаление услуги

Удаление услуги можно выполнить двумя способами:

- 1. 1 способ: Откройте на редактирование соответствующую услугу, в открывшемся экране редактирования услуги нажмите кнопку "Удалить".
- 2. 2 способ: на странице "Услуги" выставите чекбоксы (рядом с полем "Код") для тех услуг, которые нужно удалить. При этом под таблицей услуг появится кнопка "Удалить", нажмите её.

| УС  | услуги                             |                |                                                                                                    |           |                 |  |  |  |
|-----|------------------------------------|----------------|----------------------------------------------------------------------------------------------------|-----------|-----------------|--|--|--|
|     | едите код или название 🛛 Фильтры 😤 |                |                                                                                                    |           | + Добавить      |  |  |  |
| Пок | азывать по: 25 ∨                   |                |                                                                                                    |           | 1 2 -> >1       |  |  |  |
|     | 2 Код                              | Название       | Описание                                                                                                    | Приоритет | Статус          |  |  |  |
|     | bet                                | D0_N0T_DELETE1 | DO_NOT_DELETEDO_NOT_DELETEDO_NOT_DELETEDO_NOT_DELETE<br>DO_NOT_DELETEDO_NOT_DELETEDO_NOT_DELETEDO_NOT_DELETE | 1         | Опубликована    |  |  |  |
|     | ZZZ                                | zzzň           | ZZZŇŇ                                                                                                    | 2         | Новая           |  |  |  |
|     | 33222111                           | eto_kirill     | test test                                                                                                    | 3         | Опубликована    |  |  |  |
|     | 11                                 | 111            | 1                                                                                                    | 4         | Honas           |  |  |  |
|     | 1                                  | qwe            | 11                                                                                                    | 5         | В архиве        |  |  |  |
|     | 56565656                           | testing_pom    | test test test                                                                                               | 6         | В архиве        |  |  |  |
|     | 36969664                           | eto_ne_kinil   | test test                                                                                                    | 7         | Вархиве         |  |  |  |
|     | lg                                 | lg             |                                                                                                    | 8         | В архиве        |  |  |  |
|     | 32                                 | 32             |                                                                                                    | 9         | Опубликована    |  |  |  |
|     | 52                                 | 521            | 52                                                                                                    | 10        | Опубликована    |  |  |  |
|     | 555                                | 555            | 555                                                                                                    | 11        | Опубликована    |  |  |  |
|     | 14                                 | 1414           |                                                                                                    | 12        | Опубликована    |  |  |  |
|     | И Выбрано: 2 Удалить               |                |                                                                                                    |           | · · · ·         |  |  |  |
| Пок | каывать по: 25 ∨                   |                |                                                                                                    |           | <b>1</b> 2 → 31 |  |  |  |

#### Особенности:

1. Удаление услуги выполняется с подтверждением - при удалении откроется окно для подтверждения операции:

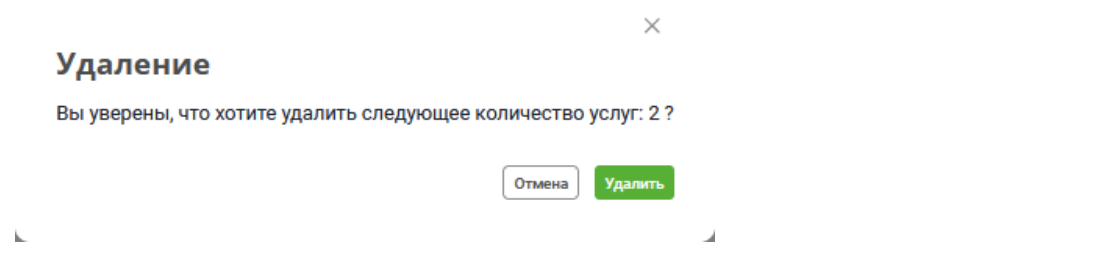

- 2. При удалении услуги автоматически удаляются все тарифы, добавленные для этой услуги.
- 3. Если услуга имеет статус "Опубликована", то её нельзя удалить. В ProCS UI отображается сообщение "Удаление опубликованной услуги (ID) недоступно. Услуга должна быть перенесена в архив".
- 4. Если услуга имеет статус "В архиве", то синхронно с запросом на удаление услуги выполняется запрос на получение информации о подписках на услуги в РОМ (чтобы проверить, что нет активных подписок для переданной в запросе услуги):

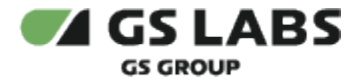

- Если на услугу есть активные подписки, то в ProCS UI отображается сообщение "Удаление услуги (ID) недоступно. Существуют действующие подписки".
- Если РОМ недоступен, то в ProCS UI отображается сообщение "Действие недоступно. Отсутствует информация о подписке."
- 5. Если приоритет удаляемой услуги не последний, то приоритеты услуг, следующие за удаляемой, будут пересчитаны по формуле [приоритет]-1.

#### Перейти к Содержанию...

© ООО "Цифра", 2024

Документация "DRE Advanced Media Platform Rate Management. Руководство пользователя" является объектом авторского права. Воспроизведение всего произведения или любой его части воспрещается без письменного разрешения правообладателя